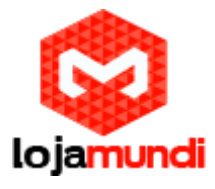

## Configurando PAP2T com servidor Issabel

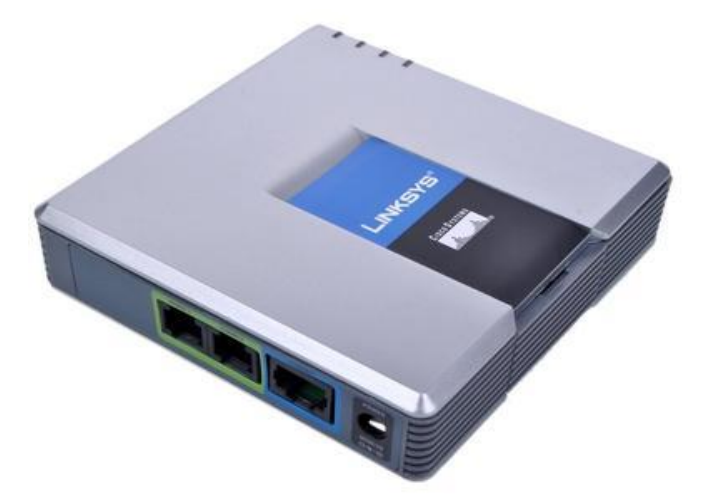

Este é mais um tutorial da Lojamundi.

Vamos ensiná-lo a configurar o Ata PAP2T de 2 portas FXS.

Ainda não tem o ata PAP2T da Linksys? Clique aqui

### O que é?

O **PAP2T Linksys Adaptador Voip Desbloqueado** com 2 portas <u>FXS</u>, permite alta qualidade do serviço <u>VoIP</u> através de sua conexão com Internet banda larga. Basta conectar em seu roteador doméstico ou gateway e usar as duas portas de comunicação para conectar telefones analógicos ou máquinas de fax.

Cada porta do **PAP2T Linksys Adaptador** <u>Voip</u> **Desbloqueado** opera independentemente com serviço de telefone separado.

Com o **PAP2T Linksys Adaptador Voip Desbloqueado** você vai ter uma recepção clara e conexões de fax confiáveis, mesmo utilizando a Internet. Com a telefonia IP você pode contar com baixas tarifas de telefone nacional e internacional.

O **PAP2T Linksys Adaptador** <u>Voip</u> **Desbloqueado possui um** Dial Plan acoplado que permite criar atalhos para discagem mais rápida.

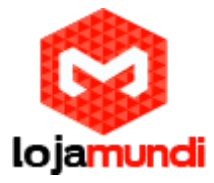

Pode-se adicionar um número de telefone virtual para atender em qualquer lugar do mundo. Você pode adicionar até o número de sua central **PBXIP**.

**PAP2T Linksys Adaptador Voip Desbloqueado** é compatível com todos os outros recursos de telefones especiais que estão disponíveis a partir de seu provedor de serviços de Internet e telefone.

É compatível com os serviços de identificador de chamadas, chamada em espera, correio de voz, encaminhamento de chamada, toque diferenciado, e muito mais.

# Vamos para configuração

### 1º Passo – Criação dos ramais:

Criaremos dentro do servidor Issabel, os 2 ramais que se registrarão ao ATA FXS. Cada ramal refere-se a cada porta do PAP2T.

No Issabel em: **PBX → PBX CONFIGURATION → Basic → EXTENSIONS** 

- (Clique em Submit) para criação do seu ramal SIP.
- (User Extension) Dê um nome para seu ramal SIP.
- (Display name) Refere-se ao nome que aparecerá quando for efetuada alguma ligação do seu ramal SIP.
- (Secret) Crie uma senha de registro para o ramal SIP.

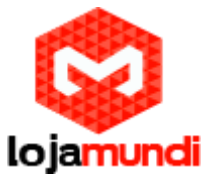

| ) 🛈 🙈   https://20.20.20.39/con                                                                                                    | fig.php                                                                                                    |                                                                                                    |                                                                                                    | , Pesquisar  | ☆                                                    | ₿₽           | <b>^</b>   | v l |
|----------------------------------------------------------------------------------------------------|----------------------------------------------------------------------------------------------------|----------------------------------------------------------------------------------------------------|----------------------------------------------------------------------------------------------------|--------------|------------------------------------------------------|--------------|------------|-----|
| 2 System<br># Agenda<br>• Email                                                                                                    | Pacie     Extensions     Feature Code     Outbound Rc     Infunks     Inbound Call Cor                                                                                                    | es<br>outes<br>Add SIP Ex                                                                                                    | xtension                                                                                                    |              | Add Extension<br>200 <200><br>300 <300><br>400 <400> |              |            |     |
| 🔒 Fax                                                                                                    | Inbound Rou<br>DAHDI Chann                                                                                                    | nel DIDs                                                                                                    |                                                                                                    |              | 400 < 400 >                                          |              |            |     |
| . PBX                                                                                                    | <ul> <li>Announcemer</li> </ul>                                                                                                    | User Extension                                                                                                    | 100                                                                                                    |              | <u></u>                                              |              |            |     |
| PBX Configuration                                                                                                    | CallerID Look                                                                                                    | Display Name®                                                                                                    | 100                                                                                                    |              | 1                                                    |              |            |     |
| Operator Papel                                                                                                    | Call Flow Con                                                                                                    | ntrol CID Num Alias                                                                                                    |                                                                                                    |              |                                                      |              |            |     |
| Voicomaile                                                                                                    | IVR                                                                                                    | - Extension Ontions                                                                                                    |                                                                                                    |              |                                                      |              |            |     |
| voicemails                                                                                                    | Queue Prioriti                                                                                                    | ties                                                                                                    |                                                                                                    |              |                                                      |              |            |     |
| Calls Recordings                                                                                                    | Ring Groups                                                                                                    | Outbound CID <sup>©</sup>                                                                                                    |                                                                                                    |              |                                                      |              |            |     |
| Batch Configurations                                                                                                    | Time Condition                                                                                                    | Asterisk Dial Options                                                                                                    | s® Ttr                                                                                                    | 🗖 Override   |                                                      |              |            |     |
| Conference                                                                                                    | Internal Options<br>Configuration                                                                                                    | 5 & Ring Time®                                                                                                    | Default 📼                                                                                                    |              |                                                      |              |            |     |
| Tools                                                                                                    | Conferences                                                                                                    | Call Forward Ring Ti                                                                                                    | ime 🔊 Detault 💌                                                                                                    |              |                                                      |              |            |     |
| I Paraula                                                                                                    | Languages<br>Misc Applicati                                                                                                    | Outbound Concurren                                                                                                    | nuy Limit 🔍 No Limit 💌                                                                                                    |              |                                                      |              |            |     |
| [ Reports                                                                                                    | Misc Destinat                                                                                                    | tions Call Waiting                                                                                                    | Enable 💌                                                                                                    |              |                                                      |              |            |     |
| Extras                                                                                                    | Music on Hold     PIN Sets                                                                                                    | d Internal Auto Answe                                                                                                    | Disable                                                                                                    |              |                                                      |              |            |     |
| ծ Addons                                                                                                    | > Paging and In                                                                                                    | ntercom                                                                                                    | Disable -                                                                                                    |              |                                                      |              |            |     |
|                                                                                                    | Parking Lot                                                                                                    | prdings Emergency CID                                                                                                    |                                                                                                    |              |                                                      |              |            |     |
| My Extension                                                                                                    | System Reco                                                                                                    | EILEIDENLY CIT                                                                                                    |                                                                                                    |              |                                                      |              |            |     |
| Kecurity                                                                                                    | System Reco     VoiceMail Blas     Remote Access     Callback     Dica                                                                                                    | Sting<br>Queue State Detect<br>- Assigned DID/CID                                                                                                    | tion 🔊 Use State 💌                                                                                                    |              |                                                      |              |            |     |
| My Extension       Security       Understand       ① 💫 http://20.20.20.39/confil                                                                                                    | System Reco<br>VoiceMail Blas<br>Remote Access<br>Callback                                                                                                    | Queue State Detect - Assigned DID/CID                                                                                                    | tion 9 Uso Stato 💌                                                                                                    | Q. Pesquisar |                                                      | ☆自           | ₽₩         |     |
| My Extension Security                                                                                                    | System Reco     VolceMail Blas     Remote Access     Callback     Sicce     Misc Destinatio                                                                                                    | Queue State Detect - Assigned DID/CID                                                                                                    | tion 9 Uso Stato 💌                                                                                                    | Q. Pesquisor |                                                      | ☆□自          | ł          |     |
| My Extension     Security     Units     Ma https://20.20.20.39/confi Reports Extras                                                                                                    | system Reco<br>VoiceMail Black<br>Callback<br>Misc Destinati<br>Music on Hold<br>PIN Sets                                                                                                    | Call Waiting Call Waiting Call Carping                                                                                                    | tion Use State   C  Enable   Disable  Disable                                                                                                    | Q. Pesquisor |                                                      | ☆自           | ł ń        |     |
|                                                                                                    | system Reco<br>VoiceMail Blas<br>Remote Access<br>Callback<br>Misc Destinati<br>Music on Hold<br>PIN Sets<br>Paging and In<br>Parking Lot                                                                                                    | Call Waiting<br>Call Streening<br>Call Streening<br>Call Streening<br>Call Streening<br>Pinless Dialing                                                                                                    | tion Uso Stato                                                                                                    | Q. Pesquisor |                                                      | ☆□自□·        | ł          |     |
| My Extension Security  Mainty Https://20.20.20.39/confi Reports Extras Addons My Extension                                                                                                    | system Reco<br>VoiceMail Blas<br>Callback<br>Callback<br>Misc Destinati<br>Music on Hold<br>PIN Sets<br>Paging and In<br>Parking Lot<br>System Reco                                                                                                    | Call Waiting<br>Call Waiting<br>Call State Detect<br>- Assigned DID/CID<br>Call Waiting<br>Call Screening<br>Pinless Dialing<br>Emergency CID                                                                                                    | tion Vso Stato v<br>er P<br>Disable v<br>Disable<br>Disable v                                                                                                    | Q. Pesquisar |                                                      | ☆自           | t A        |     |
| My Extension Security  Comparison  Addons  My Extension Security                                                                                                    | System Reco VoiceMail Blas Paging and In Paging and In Paging and In Paging and In Paging and In Parking Lot System Record Collback Collback Collb | Call Waiting<br>Call Waiting<br>Call State Detect<br>- Assigned DID/CID<br>Call Screening<br>Pinless Dialing<br>Emergency CID<br>Queue State Detect                                                                                                    | tion 9 Uso Stato<br>er 9 Disable<br>Disable<br>Disable<br>Use State<br>Use State                                                                                                    | Q. Pesquisor |                                                      | ☆│自          | ₽ <b>^</b> |     |
| My Extension Security           Security         Iteration         Iteration         Reports         Extras         Addons         My Extension         Security         History                                                                                                    | system Reco<br>VoiceMail Blas<br>Callback<br>Callback<br>Misc Destinati<br>Music on Hold<br>PIN Sets<br>Parking Lot<br>System Recor<br>VoiceMail Blas<br>Remote Access<br>Callback<br>DISA                                                                                                    | Call Waiting<br>Call Waiting<br>Call Waiting<br>Call Screening<br>Call Screening<br>Pinless Dialing<br>Call Screening<br>Pinless Dialing<br>Call Screening<br>Pinless Dialing<br>Call Screening<br>Pinless Dialing<br>Call Screening<br>Pinless Dialing<br>Call Screening<br>Pinless Dialing<br>Call Screening<br>Pinless Dialing                                                                                                    | tion 9 Uso Stato 💌<br>er 9 Disable 💌<br>Disable 💌<br>Disable 💌<br>Use State 💌                                                                                                    | Q. Pesquisor |                                                      |              | <b>↓</b> ↑ |     |
| My Extension Security Comparison Addons My Extension Security History                                                                                                    | <ul> <li>System Reco<br/>VoiceMail Blas</li> <li>Remote Access<br/>Callback</li> <li>Misc Destination</li> <li>Music on Hold<br/>PIN Sets</li> <li>Paging and In<br/>Parking Lot</li> <li>System Recor</li> <li>VoiceMail Blas</li> <li>Remote Access</li> <li>Callback</li> <li>DISA</li> <li>Option</li> <li>Unembedded</li> </ul>                                                                                                    | Call Waiting<br>Call Waiting<br>Call Waiting<br>Call Screening<br>Call Screening<br>Call | tion 9 Uso Stato 💌<br>er 9 Disable 💌<br>Disable 💌<br>Use State 💌                                                                                                    | Q. Pesguisor |                                                      |              | l A        |     |
| My Extension<br>Security<br>My Extension<br>Reports<br>Extras<br>Addons<br>My Extension<br>Security<br>History                                                                                                    | <ul> <li>System Reco</li> <li>VoiceMail Blas</li> <li>Remote Access</li> <li>Callback</li> <li>Disa</li> <li>Misc Operation</li> <li>Music on Hold</li> <li>PIN Sets</li> <li>Paging and In</li> <li>System Recor</li> <li>VoiceMail Blas</li> <li>Callback</li> <li>DisA</li> <li>Option</li> <li>Unembedded</li> </ul>                                                                                                    | Call Waiting<br>Call Waiting<br>Call Waiting<br>Call Screening<br>Call Screening<br>Call | tion  Uso Stato  C  Enable  Disable  Disable  Use State  Use State                                                                                                    | Q. Pesquisor |                                                      | ☆自           | •          | 9   |
| My Extension       Security       Interview       Interview <td>system Reco<br/>VoiceMail Blas<br/>Callback<br/>Callback<br/>Misc Destinati<br/>Misc Destinati<br/>Misc Destinati<br/>Misc Destinati<br/>Misc Con Hold<br/>PIN Sets<br/>Paging and In<br/>Parking Lot<br/>System Recor<br/>VoiceMail Blas<br/>Remote Access<br/>Callback<br/>DISA<br/>Option<br/>Unembedded</td> <td>Sting     Ellielgeity CD       Queue State Detect     - Assigned DID/CID       Joins     Call Waiting®       Internal Auto Answer     Call Screening®       rdings     Emergency CID®       utercom     Pinless Dialing®       Emergency CID®     Queue State Detect       - Assigned DID/CID     State Detect       IssabelPBX     DID Description®       Add Inbound DID®     Add Inbound CID®</td> <td>tion Vso Stato v<br/>er Disable v<br/>Disable v<br/>Use State v</td> <td>Q. Pesquisar</td> <td></td> <td>☆自</td> <td>↓ î</td> <td></td>                                                                                                    | system Reco<br>VoiceMail Blas<br>Callback<br>Callback<br>Misc Destinati<br>Misc Destinati<br>Misc Destinati<br>Misc Destinati<br>Misc Con Hold<br>PIN Sets<br>Paging and In<br>Parking Lot<br>System Recor<br>VoiceMail Blas<br>Remote Access<br>Callback<br>DISA<br>Option<br>Unembedded                                                                                                    | Sting     Ellielgeity CD       Queue State Detect     - Assigned DID/CID       Joins     Call Waiting®       Internal Auto Answer     Call Screening®       rdings     Emergency CID®       utercom     Pinless Dialing®       Emergency CID®     Queue State Detect       - Assigned DID/CID     State Detect       IssabelPBX     DID Description®       Add Inbound DID®     Add Inbound CID®                                                                                                    | tion Vso Stato v<br>er Disable v<br>Disable v<br>Use State v                                                                                                    | Q. Pesquisar |                                                      | ☆自           | ↓ î        |     |
| My Extension Security  Comparison Extras Addons My Extension Security History                                                                                                    | <ul> <li>System Reco</li> <li>VoiceMail Blas</li> <li>Callback</li> <li>Disa</li> <li>Misc Destinati</li> <li>Music on Hold</li> <li>PIN Sets</li> <li>Paging and In</li> <li>Parking Lot</li> <li>System Recor</li> <li>VoiceMail Blas</li> <li>Remote Access</li> <li>Callback</li> <li>Uback</li> <li>Otion</li> <li>Unembedded</li> <li>Otion</li> </ul>                                                                                                    | Sting     Ellielgeity CD       Queue State Detect       - Assigned DID/CID       ions       d       Internal Auto Answer       call Screening       Pinless Dialing       Emergency CID       Queue State Detect       - Assigned DID/CID       Internal Auto Answer       Call Screening       Pinless Dialing       Emergency CID       Queue State Detect       - Assigned DID/CID       Issabel/PBX       DID Description       Add Inbound CID       Add Inbound CID       - Device Options                                                                                                    | tion  Uso Stato  C  C  Enable  Disable  Disable  Disable  Use State                                                                                                    | Q. Pesquisor | *                                                    | <b>☆</b> 自 · | ₽ A        |     |
| My Extension Security  Comparison Extras  Addons My Extension History                                                                                                    | <ul> <li>System Reco<br/>VoiceMail Blas</li> <li>Remote Access</li> <li>Callback</li> <li>Misc Destinati</li> <li>Misc Destinati</li> <li>Music on Hold</li> <li>PRS estinati</li> <li>Paging and In</li> <li>Parking Lot</li> <li>System Recor</li> <li>VoiceMail Blas</li> <li>Remote Access</li> <li>Callback</li> <li>DISA</li> <li>Option</li> <li>Unembedded</li> </ul>                                                                                                    | Call Waiting Call Waiting Call Waiting Call Streening Call Screening Call Screen                                                                                                    | tion  Uso Stato  C  C  Enable  Disable  Disable  Disable  Use State   Luce  Luce Luce | Q. Pesquisor |                                                      | ☆□自□→        | ↓ A        | 9   |
| My Extension Security  Security  Security  Keports Extras  Addons My Extension Security  History                                                                                                    | <ul> <li>System Reco<br/>VoiceMail Blas</li> <li>Remote Access<br/>Callback</li> <li>Nusc Destinati</li> <li>Music on Hold<br/>PIN Sets</li> <li>Paging and In<br/>Parking Lot</li> <li>System Recor</li> <li>VoiceMail Blas</li> <li>Remote Access</li> <li>Callback</li> <li>DISA</li> <li>Option</li> <li>Unembedded</li> </ul>                                                                                                    |                                                                                                    | tion  Uso Stato  C  C  Enable  Disable  Disable  Disable  Use State  Use State  n technology, admin100  [BFC 2833                                                                                                    | Q. Pesquisor |                                                      | ☆  自         | ↓ n        |     |
| My Extension Security                                                                                                    | <ul> <li>System Reco<br/>VoiceMail Blas</li> <li>Remote Access<br/>Callback</li> <li>Bisco Population</li> <li>Misc Destinati</li> <li>Music on Hold</li> <li>PIN Sets</li> <li>Paging and In</li> <li>System Recor</li> <li>VoiceMail Blas</li> <li>Callback</li> <li>DISA</li> <li>Option</li> <li>Unembedded</li> </ul>                                                                                                    | Call Waiting<br>Call Waiting<br>Call Waiting<br>Call Waiting<br>Call Waiting<br>Call Screening<br>Call Screening<br>Call Screening<br>Pinless Dialing<br>Call Screening<br>Pinless Dialing<br>Call Screening<br>Call Screening<br>Dinless Dialing<br>Call Screening<br>Call Screening<br>Dinless Dialing<br>Call Screening<br>Dinless Dialing<br>Call Screening<br>Call Screening<br>Dinless Dialing<br>Call Screening<br>Call Screening<br>Dinless Dialing<br>Call Screening<br>Call Screening<br>Call Screening<br>Dinless Dialing<br>Call Screening<br>Call Screening     | tion  Uso Stato  C  Enable  Disable  Disable  Disable  Use State  Use State  RFC 2833 No - RFC3581                                                                                                    | Q. Pesguisor |                                                      | ☆自           | ₽ ♠        |     |
| My Extension Security  Addons My Extension History                                                                                                    | <ul> <li>System Reco<br/>VoiceMail Blas</li> <li>Remote Access<br/>Callback</li> <li>Misc Destinati</li> <li>Misc Destinati</li> <li>Musc on Hold</li> <li>PIN Sets</li> <li>Paging and In</li> <li>Parking Lot</li> <li>System Recor</li> <li>VoiceMail Blas</li> <li>Callback</li> <li>DisA</li> <li>Option</li> <li>Unembedded</li> </ul>                                                                                                    | Call Waiting<br>Call Waiting<br>Call Waiting<br>Call Waiting<br>Call Waiting<br>Call Screening<br>Call Screening<br>Call Scr | tion  Uso Stato  C  Enable  Disable  Disable  Use State                                                                                                    |              |                                                      | <b>☆</b> 自 · | <b>↓</b> ↑ |     |
| My Extension  Cecurity  Comparise  Extras  Addons  My Extension  Security  History                                                                                                    | <ul> <li>System Reco<br/>VoiceMail Blas</li> <li>Remote Access<br/>Callback</li> <li>Misc Destinati</li> <li>Music on Hold<br/>PIN Sets</li> <li>Paging and In<br/>Parking Lot</li> <li>System Recor</li> <li>VoiceMail Blas</li> <li>Remote Access</li> <li>Callback</li> <li>DISA</li> <li>Option</li> <li>Unembedded</li> </ul>                                                                                                    | Sting     Ellielgeity CD       Queue State Detect       - Assigned DID/CID       ions     Internal Auto Answi       id     Internal Auto Answi       call Screening     Pinless Dialing       iting     Queue State Detect       - Assigned DID/CID     Pinless Dialing       iting     Queue State Detect       - Assigned DID/CID     Add Inbound DID       IssabelPBX     DID Description       Add Inbound DID     Add Inbound DID       Add Inbound DID     Add Inbound Pinles       This davine uses sig     secret       dtmfmode     nat       - Dictation Services                                                                                                    | tion  Uso Stato  C  Enable  Disable  Disable  Disable  Use State  Use State  Amin100  RFC 2833 No - RFC3581                                                                                                    | Q. Pesquisor | Ş                                                    | ☆自           | <b>↓ ∩</b> |     |
| My Extension  Addons  My Extension  Security  History                                                                                                    | <ul> <li>System Reco<br/>VoiceMail Blas</li> <li>Remote Access<br/>Callback</li> <li>Misc Destinati</li> <li>Misc Destinati</li> <li>Musc on Hold</li> <li>PIN Sets</li> <li>Paging and In</li> <li>Parking Lot</li> <li>System Recor</li> <li>VoiceMail Blas</li> <li>Callback</li> <li>DISA</li> <li>Option</li> <li>Unembedded</li> </ul>                                                                                                    | Call Waiting Ulueue State Detect - Assigned DID/CID Call Waiting Internal Auto Answi Call Screening Tring Call Screening Call Screening Call Screening Call Screening Call Screening Call Screening Call Screening Call Screening Call Screening Call Screening Call Screening Call Screening Call Screening Call Waiting Call Waiting Call Screet Call Screet Call Scre                                                                                                    | tion  Uso Stato  C  Enable  Disable  Disable  Use State  Addition  Addition  RFC 2833 No - RFC3581  Disabled  Disabled                                                                                                    | Q. Pesquisor | Ş                                                    | ☆ 自          | ₽ <b>î</b> |     |
| My Extension  Control Control | <ul> <li>System Reco<br/>VoiceMail Blas</li> <li>Remote Access<br/>Callback</li> <li>Misc Destinati<br/>Music on Hold<br/>PIN Sets</li> <li>Paging and In<br/>Parking Lot</li> <li>System Recor<br/>VoiceMail Blas</li> <li>Callback</li> <li>DISA</li> <li>Option</li> <li>Unembedded</li> </ul>                                                                                                    | Call Waiting<br>Call Waiting<br>Call Waiting<br>Call Waiting<br>Call Waiting<br>Call Waiting<br>Call Screening<br>Call Screening<br>Call Scree | tion  Uso Stato  C  Enable  Disable  Disable  Use State  Addition  RFC 2833 No - RFC3581  Disable  Disable  Disable  No gy Vorbis  Ogg Vorbis                                                                                                    | Q. Pesquisor |                                                      | ☆ 自          | ₽ <b>î</b> |     |
| My Extension  Addons  Addons  My Extension  Security  History                                                                                                    | <ul> <li>System Reco</li> <li>VoiceMail Blas</li> <li>Callback</li> <li>Misc Destinatii</li> <li>Misc Destinatii</li> <li>Music on Hold</li> <li>PIN Sets</li> <li>Paging and In</li> <li>Parking Lot</li> <li>System Recor</li> <li>VoiceMail Blas</li> <li>Callback</li> <li>Obtoin</li> <li>Unembedded</li> </ul>                                                                                                    | Call Waiting<br>Call Waiting<br>Call Waiting<br>Call Waiting<br>Call Waiting<br>Call Waiting<br>Call Screening<br>Call Screening<br>Call Scree | tion  Uso Stato  C  C  C  C  C  C  C  C  C  C  C  C  C                                                                                                    | Q. Pesquisor |                                                      |              | 1 1        |     |

## 2º Passo – Acessando o Ata PAP2T:

Com o cabo de rede conectado na porta "**INTERNET**", digite no telefone que está inserido na porta "**PHONE**" o seguinte comando: \*\*\*\* **110** #, dessa forma você saberá o IP DHCP do seu equipamento.

## Lojamundi – CNPJ: 17.869.444/0001-60

Av. Brasília, 451 – Formosinha, Formosa – GO, Cep 73813-010

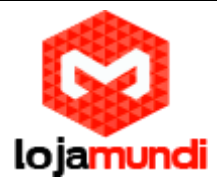

Na interface web clique em "Admin Login" e "advanced", respectivamente.

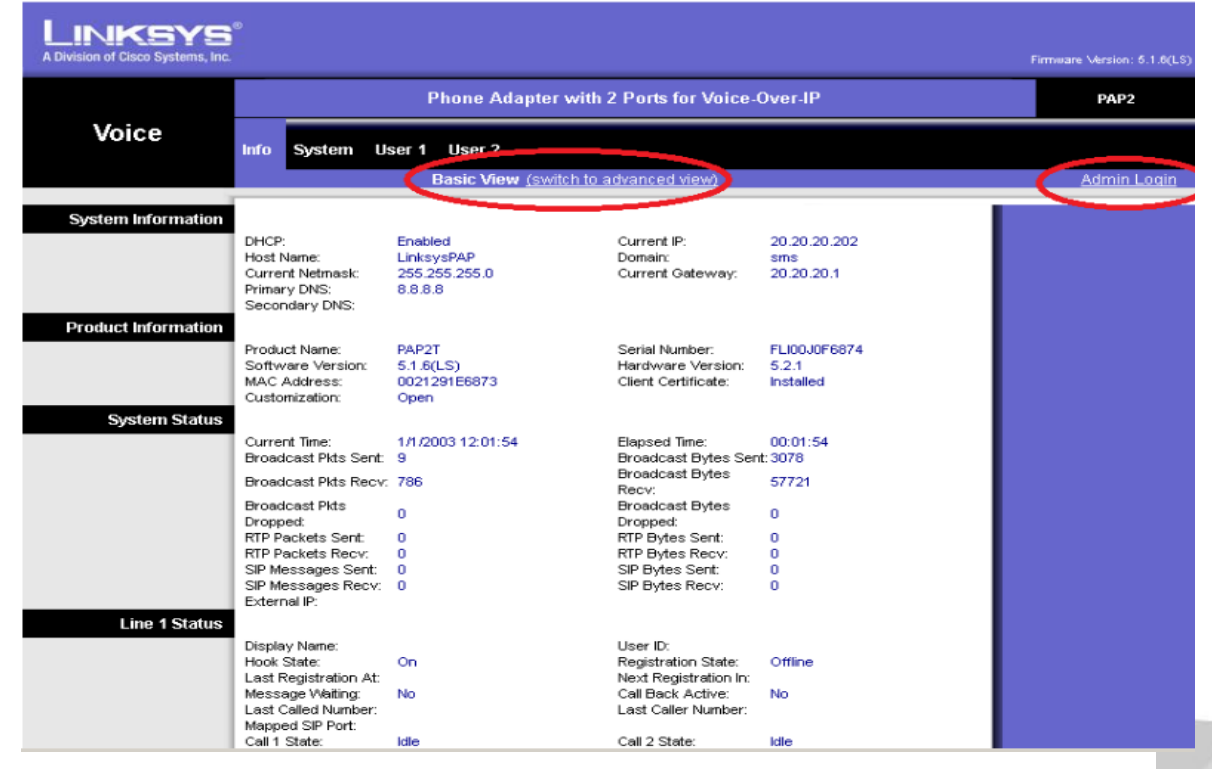

## 3º Passo – Inserido IP estático no equipamento:

### Em -> System

- DCP: deixe "No".
- Static IP: digite o IP de sua rede.
- Gateway: digite o servidor de internet de sua rede.
- NetMask: digite a mascara de rede.

Por fim, salve, para que as aplicações sejam validadas.

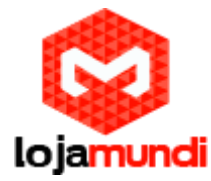

|                          | Phone Adapter with 2 Ports for Voice-Over-IP |                 |                             |               |     | PAP2              |
|--------------------------|----------------------------------------------|-----------------|-----------------------------|---------------|-----|-------------------|
| Voice                    | Info System S                                | IP Provisioning | Regional Line 1 Line 2      | User 1 User 2 |     |                   |
|                          |                                              | Advanced V      | fiew (switch to basic view) |               |     | <u>User Loqin</u> |
| System Configuration     |                                              |                 |                             |               |     |                   |
|                          | Restricted Access                            |                 |                             |               |     |                   |
|                          | Enable Web Server:                           | yes 🔻           | Web Server Port:            | 80            |     |                   |
|                          | Enable Web Admin<br>Access:                  | yes 🔻           | Admin Passwd:               |               |     |                   |
|                          | User Password:                               |                 |                             |               | A.  |                   |
| Internet Connection Type |                                              |                 |                             |               | - 1 |                   |
|                          | DHCP:                                        |                 | - Number                    | 255 255 255 0 |     |                   |
|                          | Gateway:                                     | 20.20.20.202    |                             | 200.200.200.0 | ~   |                   |
| Optional Network         |                                              |                 |                             |               |     |                   |
| Comgu auon               | HostName:                                    |                 | Domain:                     |               |     |                   |
|                          | Primary DNS:                                 |                 | Secondary DNS:              |               |     |                   |
|                          | DNS Server Order:                            | Manual 🔻        | DNS Query Mode:             | Parallel 🔻    |     |                   |
|                          | Syslog Server:<br>Debug Level:               | 0 •             | Debug Server:               |               |     |                   |
|                          | Secondary NTP                                |                 |                             |               |     |                   |
|                          | Server:                                      |                 | <u></u>                     |               |     | Circo Svetrike    |
|                          |                                              | -               |                             | -             |     | dli dli           |
|                          |                                              | Save            | Settings 📕 Cancel Settings  |               |     | hillinnaillina⊕   |

## 4º Passo – Registrando o ata PAP2T no servidor Isaabel:

### Em → Line 1

Neste passo iremos inserir no ata o ramal SIP, que foi criado em nosso servidor Issabel. Realizaremos o registro em "Line 1" que refere-se a porta "PHONE1"

- Proxy: digite o IP do Issabel.
- Display name: digite o nome que aparecerá na tela.
- Password: digite a senha do seu ramal SIP.
- Auth ID: digite o nome ou número do ramal SIP.
- User ID: digite o nome ou número do ramal SIP.

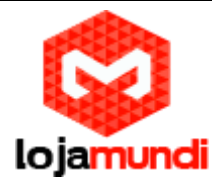

| Proxy and Registration |                               | 20.00.00.00       | Line Orthours d Busines      |               |
|------------------------|-------------------------------|-------------------|------------------------------|---------------|
|                        | Proxy:                        | 20.20.20.39       | Use Outpound Proxy:          |               |
|                        | Outbound Proxy:               |                   | Dialog:                      | yes 🔻         |
|                        | Register:                     | yes 🔻             | Make Call Without<br>Reg:    | no 🔻          |
|                        | Register Expires:             | 3600              | Ans Call Without Reg:        | no 🔻          |
|                        | Use DNS SRV:                  | no 🔻              | DNS SRV Auto Prefix:         | no 🔻          |
|                        | Proxy Fallback Intvl:         | 3600              | Proxy Redundancy             | Normal 🔹      |
|                        |                               |                   | Method:<br>Mailbox Subscribe | 04.47.4000.47 |
|                        | Voice Mail Server:            |                   | Expires:                     | 214/48364/    |
| Subscriber Information | r                             |                   |                              | 1             |
|                        | Display Name:                 | Camila Secretária | User ID:                     | 100           |
|                        | Password:                     | *****             | Use Auth ID:                 | no 🔻          |
|                        | Auth ID:                      | 100               |                              |               |
|                        | Mini Certificate:             |                   |                              |               |
|                        | SRTP Private Key:             |                   |                              |               |
| Supplementary Service  | 80                            |                   |                              |               |
| Subscription           | 0 #141 W                      |                   |                              |               |
|                        | Call Watting Serv:            | yes V             | Block CID Serv:              | yes •         |
|                        | Block ANC Serv:               | yes V             | Dist Ring Serv:              | yes •         |
|                        | Cfwd All Serv:                | yes 🔻             | Cfwd Busy Serv:              | yes 🔻         |
|                        | Cfwd No Ans Serv:             | yes 🔻             | Cfwd Sel Serv:               | yes 🔻         |
|                        | Cfwd Last Serv:               | yes 🔻             | Block Last Serv:             | yes 🔻         |
|                        | Accept Last Serv:             | yes 🔻             | DND Serv:                    | yes 🔻         |
|                        | CID Serv:                     | yes 🔻             | CWCID Serv:                  | yes 🔻         |
|                        | Call Return Serv:             | yes 🔻             | Call Back Serv:              | yes 🔻         |
|                        | Three Way Call Serv:          | yes 🔻             | Three Way Conf Serv:         | yes 🔻         |
|                        | Attn Transfer Serv:           | yes 🔻             | Unattn Transfer Serv:        | yes ▼         |
|                        | MVI Serv:                     | yes 🔻             | VMW Serv:                    | yes 🔻         |
|                        | Speed Dial Serv:              | yes 🔻             | Secure Call Serv:            | yes 🔻         |
|                        | Referral Serv:                | yes 🔻             | Feature Dial Serv:           | yes 🔻         |
|                        | Service<br>Announcement Serv: | no 🔻              |                              |               |
| Audio Configuration    |                               |                   |                              |               |

Pronto! Agora é verificar em "Info" se o seu ata se registrou no servidor Issabel:

|               | External IP:                                                                                     |                                                      |                                                                                                    |                               |
|---------------|--------------------------------------------------------------------------------------------------|------------------------------------------------------|----------------------------------------------------------------------------------------------------|-------------------------------|
| Line 1 Status |                                                                                                  |                                                      |                                                                                                    |                               |
|               | Display Name:<br>Hook State:<br>Last Registration At:<br>Message Waiting:<br>Last Called Number: | Camila Secretária<br>Off<br>5/29/2018 05:36:22<br>No | User ID:<br>Registration State:<br>Next Registration In:<br>Call Back Active:<br>Last Caller Number: | 100<br>Online<br>3568 s<br>No |
|               |                                                                                                  |                                                      | 1 1                                                                                                  |                               |

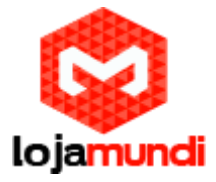

### Bônus:

**RESETANDO:** Digite no telefone \*\*\*\* 73738 # 1# e será resetado.

IP DHCP – para ouvir digite \*\*\*\* 110 #

Tudo Pronto! Até o próximo tutorial.